## Windows Systemtyp erkennen

Das Betriebssystem Windows gibt es in den zwei Versionen 32-bit und 64-bit. Um herauszufinden, welche Version Ihr Rechner verwendet, können Sie so vorgehen:

## Windows 7 bis 10:

Sie können die Systeminformationen aufrufen, indem Sie die Tasten Windows und Pause gleichzeitig drücken.

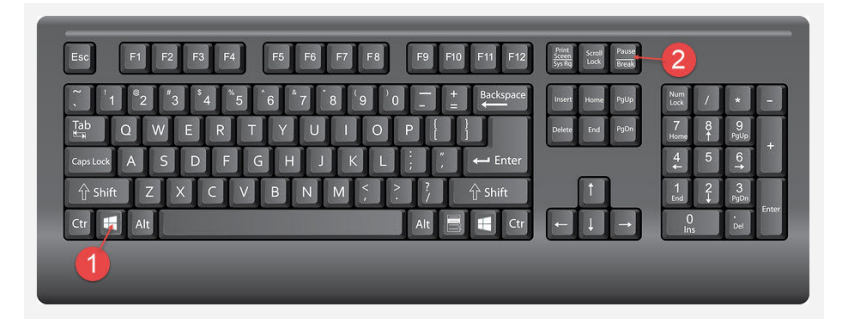

Es öffnet sich die Ansicht Basisinformationen über den Computer anzeigen. Diese zeigt unter dem Punkt Systemtyp die Version des Betriebssystems an.

Systemtyp: 64-Bit-Betriebssystem, x64-basierter Prozessor

## Alternativ Windows 10

Klicken Sie auf das Windows-Zeichen in der unteren linken Ecke Ihres Bildschirms. Geben Sie dann über die Tastatur den Begriff Systeminformationen ein.

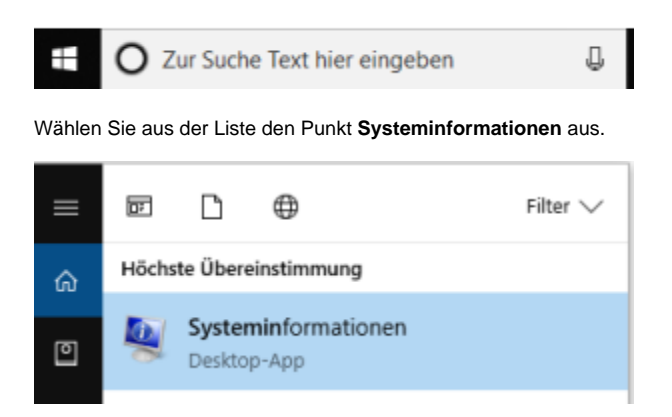

Es öffnet sich eine Übersicht, in der Sie auf der rechten Seite eine Reihe an Informationen zu Ihrem System finden, darunter auch den Systemtyp: Systemtyp x64-basierter PC

Alternativ Windows 7

Klicken Sie zunächst auf "Start". Es öffnet sich eine Seitenleiste mit einem Eingabefeld. Geben Sie in das weiße Feld den Begriff Systeminformationen ein.

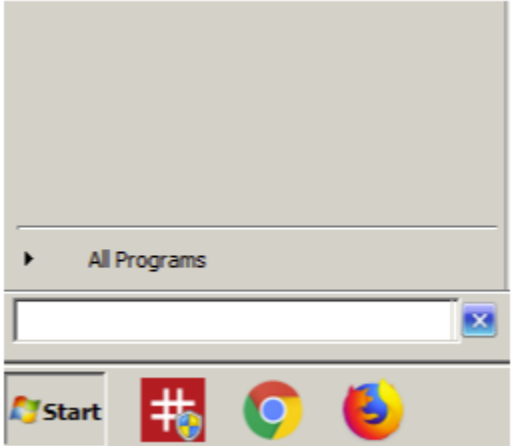

Wählen Sie aus der Liste den Punkt **Systeminformationen** aus. Es öffnet sich eine Übersicht, in der Sie auf der rechten Seite eine Reihe an Informationen zu Ihrem System finden, darunter auch den Systemtyp:

Systemtyp

x64-basierter PC